# ANALISIS PEMETAAN LOKASI KERUSAKAN JALAN ASPAL MENGGUNAKAN SISTEM INFORMASI GEOGRAFIS DI KECAMATAN BATURAJA BARAT

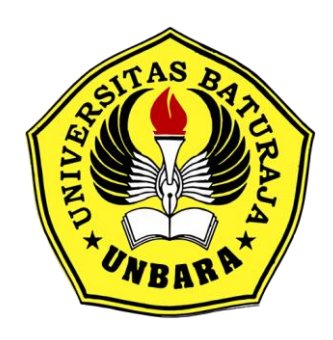

### SKRIPSI

Dibuat Untuk Memenuhi Syarat Mendapatkan Gelar Sarjana Teknik Pada Program Studi Teknik Sipil Fakultas Teknik dan Komputer Universitas Baturaja

> Disusun Oleh FADHIL MUHAMMAD 1931036

FAKULTAS TEKNIK DAN KOMPUTER PROGRAM STUDITEKNIK SIPIL UNIVERSITAS BATURAJA 2023

#### LEMBAR PERNYATAAN KEASLIAN

Saya yang bertanda tangan dibawah ini :

| Nama          | 3 FADHIL MUHAMMAD                        |
|---------------|------------------------------------------|
| NPM           | : 1931036                                |
| Program Studi | : Teknik Sipil                           |
| Judul Skripsi | ANALISIS PEMETAAN LOKASI KERUSAKAN JALAN |
|               | ASPAL MENGGUNAKAN SISTEM INFORMASI       |
|               | GEOGRAFIS DI KECAMATAN BATURAJA BARAT    |

Menyatakan dengan sebenarnya bahwa penulisan Skripsi iru berdasarkan hasil penelitian, pemikiran dan pemaparan asli dari karya sendiri, baik untuk naskah laporan maupun kegiatan programming yang tercantum sebagai bagian dari Skripsi ini. Jika terdapat karya orang lain, saya akan mencantumkan sumber yang jelas.

Demikian pernyataan ini saya buat dengan sesungguhnya dan apabila dikemudian hari terdapat penyimpangan dan ketidakbenaran dalam pernyataan ini, maka saya bersedia menerima sanksi akademik berupa pencabutan gelar yang telah diperoleh karena karya tulis ini dan sanksi lain sesuai dengan peraturan yang berlaku di Universitas Baturaja.

Demikian pernyataan ini saya buat dalam keadaan sadar tanpa paksaan dari pihak. manapun.

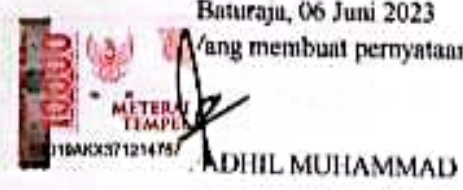

Baturaja, 06 Juni 2023 ang membuat pernyataan,

NPM: 193103

11

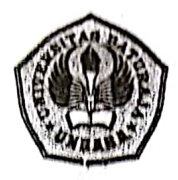

### UNIVERSITAS BATURAJA FAKULTAS TEKNIK DAN KOMPUTER Jl. Ratu Penghulu No. 02301 Karang Sari Baturaja OKU SUM-SEL 32115

Telp/Fax : (0735) 326122Website : www.unbara.ac.id

## HALAMAN PENGESAHAN

JudulSkripsi

:ANALISIS PEMETAAN LOKASI KERUSAKAN JALAN ASPAL MENGGUNAKAN SISTEM INFORMASI GEOGRAFIS DI KECAMATAN BATURAJA BARAT

Nama NPM Program Studi : FADHIL MUHAMMAD : 1931036 : TEKNIK SIPIL

Menyetujui,

**Pembimbing I** 

(Ir. Hj. Lindawati MZ, M.T) NIDN : 0213116401

Pembimbing II

(H. Fenry Desromi, M.T) NIDN : 0206127101

Ketua Program Studi **Teknik Sipil** 

(Azwar, M.T) NIDN : 0201127101

Dekan Fakultas Teknik Universitas Baturaja (H. Ferry Desromi, M.T) NIDN: 0206127101

Tanggal Persetujuan : Juni 2023

SIL

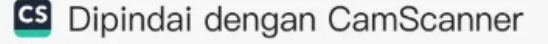

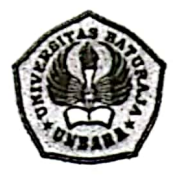

# UNIVERSITAS BATURAJA FAKULTAS TEKNIK DAN KOMPUTER

Jl. Ratu Penghulu No. 02301 Karang Sari Baturaja OKU SUM-SEL 32115

Telp/Fax : (0735) 326122Website : www.unbara.ac.id

### SKRIPSI

JUDUL :

ANALISIS PEMETAAN LOKASI KERUSAKAN JALAN ASPAL MENGGUNAKAN SISTEM INFORMASI GEOGRAFIS DI KECAMATAN BATURAJA BARAT

Dipersiapkan dan Disusun Oleh :

Nama : FADHIL MUHAMMAD

Npm : 1931036

Telah dipertahankan di depan Tim Penguji pada tanggal 27 Mei 2022

SUSUNAN TIM PENGUJI Pengui (H. Ferry Desromi, M.T) NIDN: 0206127101

Penguji I

Rub

(Ir. Hj. Lindawati MZ, M.T) NIDN ; 0213116401

Pen Ш

(Yuliantini Eka Putri, M.T) NIDN : 0206077301

Penguii IV

(Lucyana, M.T) NIDN : 0225028401

Skripsi ini diterima sebagai syarat untuk menyelesaikan Studi pada Program Studi Strata I Tcknik Sipil Fakultas Tcknik dan Komputer Universitas Baturaja

Baturaja, Juni 2023 (Azwar, M.T) NIDN: 0201127101 Ketua Program Studi Sarjana Teknik Sipil

#### PERSEMBAHAN

#### Ku persembahkan skripsi ini kepada :

Allah SWT yang telah memberikan nikmat luar biasa sehingga dapat terselesaikanya laporan ini.

Nabi besar Muhammad SAW yang telah membawa kita dari zaman kegelapan ke zaman yang terang benderang ini.

Kedua Orang Tua yang saya cintai, Yusnaria dan Paisol Alqodri yang telah memberikan dukungan utama bagi saya, serta nasehat yang telah diberikan untuk semua hidup yang sudah saya jalani, dan tidak lupa doa yang senantiasa di ucapkan untuk semua langkah kaki saya.

Kedua kakak perempuan yang cantik dan saya cintai, yang selalu memberikan dukungan terhadapku berupa apapun, tanpa sebuah balasan.

Anisa Sapitri tersayang, yang sudah menemani serta membantu semua proses skripsi saya, baik suka maupun duka yang telah dijalani bersama, dari awal hingga akhir sebuah kisah di Semester 8 dan yang akan tetap memberikan dukungan di kemudian hari.

Teman-teman yang senantiasa memberikan dukungan, bantuan dan doa yang terbaik untuk diriku.

Pembimbing skripsiku Ir. Hj. Lindawati MZ, M.T dan H. Ferry Desromi, M.T almamaterku tercinta.

"..... UNIVERSITAS BATURAJA....."

#### **KATA PENGANTAR**

#### Bismillahirohmanirohim,

Alhamdulilah puji syukur penulis panjatkan kehadirat allah swt karena dengan rahmat, karunia, serta hidayah-Nya penulis dapat menyelesaikan laporan tugas akhir skripsi dengan judul "ANALISIS PEMETAAN LOKASI KERUSAKAN JALAN ASPAL MENGGUNAKAN SISTEM INFORMASI GEOGRAFIS DI KECAMATAN BATURAJA BARAT" yang disusun untuk memenuhi salah satu persyaratan dalam menyelesaikan pendidikan tingkat sarjana pada Fakultas Teknik Universitas Baturaja. Penulisan laporan penelitian ini tidak akan berjalan dengan baik dan lancar tanpa bantuan, bimbingan serta dorongan dari berbagai pihak yang telah menyumbangkan waktu, tenaga dan pikiran. Untuk itu Penulis mengucapkan terima kasih kepada yang terhormat :

- 1. Ir. Lindawati, MZ, MT selaku Rektor Universitas Baturaja
- 2. Ferry Desromi, MT selaku Dekan Fakultas Teknik Universitas Bautraja.
- 3. Azwar, MT selaku Kepala Program Studi Teknik Sipil Universitas Baturaja
- 4. Ir. Lindawati, MZ, MT selaku Dosen Pembimbing I yang banyak membimbing dan mengarahkan saya dalam menyelesaikan tugas akhir ini.
- 5. Ferry Desromi, MT Dosen Pembimbing II yang banyak membimbing dan mengarahkan saya dalam menyelesaikan tugas akhir ini.
- 6. Seluruh Bapak dan Ibu Dosen Fakulitas Teknik yang telah berperan dalam mendidik Penulis selama kuliah di Universitas Baturaja.

Penulis menyadari sepenuhnya bahwa penelitian ini terdapat banyak kekurangan-kekurangan. Untuk itu sebelumnya Penulis mohon maaf apabila terdapat kesalahan kata-kata yang kurang berkenan. Oleh karena itu penulis berharap adanya kritik, saran dan usulan demi perbaikan di masa yang akan datang, mengingat tidak ada sesuatu yang sempurna tanpa sarana yang membangun.

Akhir kata Penulis mengucapkan terima kasih kepada pihak yang telah membantu sehingga dapat menyelesaikan laporan tugas akhir skripsi ini dan Penulis berharap penelitian ini dapat berguna dan bermanfaat dalam rangka menambah wawasan serta pengetahuan kita, Amin.

Baturaja,03 Juni 2023

Penyusun

### DAFTAR ISI

| DAFTAR ISIii                                   |  |  |
|------------------------------------------------|--|--|
| DAFTAR GAMBARv                                 |  |  |
| DAFTAR TABEL viii                              |  |  |
| BAB I PENDAHULUAN1                             |  |  |
| 1.1 Latar Belakang1                            |  |  |
| 1.2 Rumusan Masalah 2                          |  |  |
| 1.3Tujuan Penelitian                           |  |  |
| 1.4Manfaat Penelitian                          |  |  |
| 1.5Batasan Penelitian                          |  |  |
| 1.6 Sistematika Penulisan                      |  |  |
| BAB II TINJAUAN PUSTAKA                        |  |  |
| 2.1 Penelitian Terdahulu 4                     |  |  |
| 2.2 Jalan                                      |  |  |
| 2.3 Kerusakan Jalan 6                          |  |  |
| 2.4 Pengertian Sistem Pemetaan                 |  |  |
| 2.5 Sistem Informasi Geografis (SIG)           |  |  |
| 2.5.1 Konsep Dasar Sistem Informasi Geografis  |  |  |
| 2.5.2 Definisi Sistem Informasi Geografis 8    |  |  |
| 2.5.3 Manfaat Sistem Informasi Geografis       |  |  |
| 2.5.4 Subsistem Sistem Informasi Geografis     |  |  |
| 2.5.5 Cara Kerja Sistem Informasi Geografis 10 |  |  |
| 2.5.6 Kemampuan Sistem Informasi Geografis11   |  |  |

|                                                | 2.6    | Pemetaan Di Indonesia                      | 11  |
|------------------------------------------------|--------|--------------------------------------------|-----|
|                                                | 2.7    | Global Positioning System (GPS)            | 12  |
|                                                | 2.7    | 1 Definisi Global Positioning System (GPS) | 12  |
|                                                | 2.8    | GPS Essentials                             | 13  |
|                                                | 2.9    | Google Earth                               | 15  |
|                                                | 2.10   | ArcGIS                                     | 16  |
| B                                              | AB III | METODE PENELITIAN                          | .27 |
|                                                | 3.1    | Diagram Alir Penelitian                    | 27  |
|                                                | 3.2    | Metode Pengumpulan Data                    | 28  |
|                                                | 3.2    | 1 Pengumpulan Data Primer                  | 28  |
|                                                | 3.2    | 2 Pengumpulan Data Sekunder                | 28  |
|                                                | 3.2    | 3 Teknik Analisa Data                      | 28  |
|                                                | 3.3    | Jadwal dan Waktu Penelitian                | 29  |
|                                                | 3.4    | Denah Lokasi Penelitian                    | 30  |
|                                                | BAB    | IV ANALISIS DAN PEMBAHASAN                 | 31  |
|                                                | 4.1    | Gambaran Umum                              | 31  |
|                                                | 4.2    | Lokasi Penelitian                          | 32  |
|                                                | 4.3    | Pengambilan Data di Lapangan               | 32  |
|                                                | 4.4    | Pengolahan Data Lapangan                   | 33  |
|                                                | 4.4    | 1 Input Shapefile ke Arcgis                | 33  |
|                                                | 4.4    | 2 Select Dan Export Wilayah Penelitian     | 34  |
|                                                | 4.4    | 3 Menampilkan SHP Nama Wilayah Penelitian  | 35  |
| 4.4.4 Marker dan Memberi Nama Jalan Penelitian |        | 35                                         |     |
|                                                | 4.5    | Memberikan Nama Jenis Kerusakan Jalan      | 39  |
|                                                | 4.6    | Hasil Penelitian Pemetaan Kerusakan Jalan  | 39  |

| BAB V KESIMPULAN DAN SARAN |            | .40 |
|----------------------------|------------|-----|
| 5.1                        | Kesimpulan | 40  |
| 5.2                        | Saran      | 40  |
| DAFTAR PUSTAKA             |            | .42 |
| LAMPIRAN                   |            | .43 |

### DAFTAR GAMBAR

| Gambar 2.1  | Aplikasi GPS Essentials                               | . 13 |
|-------------|-------------------------------------------------------|------|
| Gambar 2.2  | Menu Gps Essentials                                   | . 14 |
| Gambar 2.3  | Tampilan Google Earth                                 | . 16 |
| Gambar 2.4  | Tampilan ArcGIS                                       | . 16 |
| Gambar 2.5  | Tampilan pertama pada saat program Arcmap di jalankan | . 18 |
| Gambar 2.6  | Bagian – Bagian ArcMap                                | . 19 |
| Gambar 2.7  | cara mengconect folder kerja ke Arcmap                | . 19 |
| Gambar 2.8  | Pilih File Yang Akan di Conect                        | . 20 |
| Gambar 2.9  | Tampilan Jika Sudah Terconect                         | . 20 |
| Gambar 2.10 | Tampilan Folder Terconnect ke Arcmap                  | . 21 |
| Gambar 2.11 | Tool Navigation                                       | . 22 |
| Gambar 2.12 | Tampilan Identifikasi                                 | . 22 |
| Gambar 2.13 | Tampilan Find                                         | . 22 |
| Gambar 2.14 | Tampilan Go to XY                                     | . 23 |
| Gambar 2.15 | Tampilan Peta Yang di inginkan                        | . 23 |
| Gambar 2.16 | Tampilan Tabel Of Content                             | . 23 |
| Gambar 2.17 | Peta yang Telah Ditandai                              | . 24 |
| Gambar 2.18 | Mengubah Warna Pada Peta                              | . 24 |
| Gambar 2.19 | Tampilan Label Features                               | . 24 |
| Gambar 2.20 | Tampilan Layar Properties                             | . 25 |
| Gambar 2.21 | Tampilan menunya                                      | . 25 |
| Gambar 2.22 | Tampilan akhir Penmbahan Nama                         | . 26 |
| Gambar 2.23 | Tampilan Layar Expression                             | . 26 |
| Gambar 2.24 | Tampilan Page and Print Setup                         | . 26 |
| Gambar 3.1  | Diagram Bagan Alir                                    | . 29 |
| Gambar 3.2  | Peta Kerusakan Jalan di Kecamatan Baturaja Barat      | . 30 |

| Gambar 4. 1 Survey Lokasi Titik Kerusakan Jalan             |    |
|-------------------------------------------------------------|----|
| Gambar 4. 2 Lokasi Penelitian Kerusakan Jalan               |    |
| Gambar 4. 3 Add Data SHP Kecamatan ke Arcgis                |    |
| Gambar 4. 4 Add Data SHP Jalan ke Arcgis                    |    |
| Gambar 4. 5 Menseleksi Wilayah Peta Penelitian              |    |
| Gambar 4. 6 Input Nama SHP Wilayah                          |    |
| Gambar 4. 7 Memberikan Titik Koordinat Tanjng Karang        |    |
| Gambar 4. 8 Memberikan titik Koordinat Karang Endah         |    |
| Gambar 4. 9 Memberikan titik Koordinat Karang Agung         |    |
| Gambar 4. 10 Memberikan titik Koordinat Batu Kuning         |    |
| Gambar 4. 11 Memberikan titik Koordinat Kibang              |    |
| Gambar 4. 12 Memberikan titik Koordinat Batuputih           |    |
| Gambar 4. 13 Memberikan Nama Jalan Sesuai Pada Titik        |    |
| Gambar 4. 14 Memberi Nama Jenis Kerusakan Jalan Peta        | 39 |
| Gambar 4. 15 Hasil dari Penelitian Pemetaan Kerusakan Jalan |    |

## DAFTAR TABEL

| Tabel 2.1 Penelitian Terdahulu                    | 5  |
|---------------------------------------------------|----|
| Tabel 3.1 Tabel Jadwal Penelitian                 | 29 |
| Tabel 4.1 Titik Koordinat Wilayah Kerusakan Jalan | 33 |

Nama : Fadhil Muhammad

Npm : 1931036

# Email : fadhilmuhammad0603@gmail.com